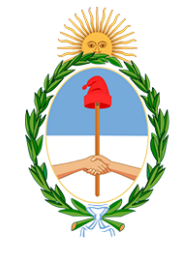

CONSEJO DE LA MAGISTRATURA PODER JUDICIAL DE LA NACION Dirección General de Tecnología

# INSCRIPCIÓN A CONCURSO DE MAGISTRADOS

# SERVICIO DE ASISTENCIA AL USUARIO EXTERNO

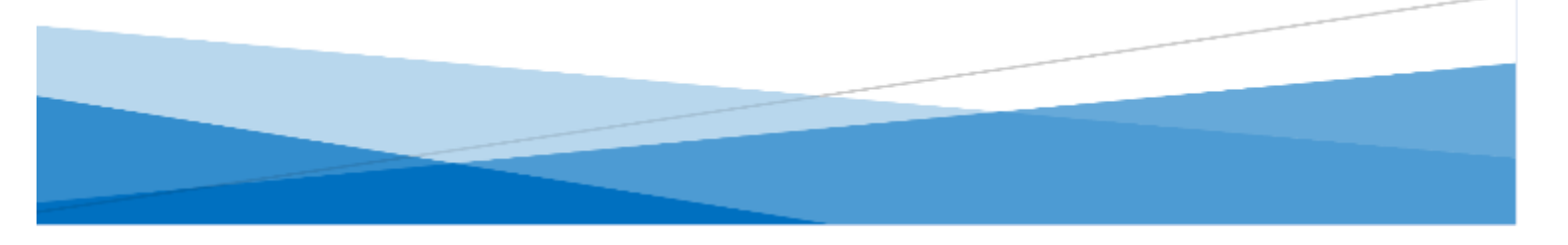

A continuación se detallan los pasos a seguir y requisitos necesarios para la inscripción a Concursos Públicos de Oposición y Antecedentes para la designación de magistrados del Poder Judicial de la Nación. Para más información, consulte el reglamento.

# Requisitos

- Curriculum vitae y documentación respaldatoria
- Título original de abogado
- Certificado de Antecedentes Penales
- Usuario del Sistema web del Poder Judicial de la Nación
- Constancias en Capacitación en Perspectiva de Género

# Registro

Se debe completar el formulario con los datos personales, cargar su foto en formato *.jpg*, DNI y título de Abogado en formato *.pdf*.

Si usted ya es usuario del sistema web del Poder Judicial de la Nación por cualquier otro servicio, acceda al instructivo para la incorporación de este servicio (<u>https://servicios.pjn.gov.ar/portal/menu tutoriales.php</u>).

# Acreditar identidad

Una vez registrado deberá concurrir dentro de los 30 días a la sede de la Comisión de Selección, de 9:00 a 15:00 horas para acreditar su identidad con DNI y título de abogado, ambos originales.

El trámite también puede realizarlo en cualquier Juzgado o Cámara Nacional o Federal del país en horario judicial. El funcionario actuante generará una constancia de acreditación que se le entregará a usted firmada y sellada.

# Carga documentación

Una vez acreditada su identidad deberá cargar su CV, la documentación respaldatoria del mismo y la constancia de acreditación emitida por el funcionario. Tiene tiempo de cargar la documentación hasta la inscripción al concurso.

# Inscripción

En la fecha fijada para el comienzo de la inscripción al concurso, podrá ingresar al sistema web del Poder Judicial de la Nación desde las 00:00 hs. del primer día de inscripción hasta las 23:59 hs. del último día para realizar dicho trámite.

### **Ingreso al Sistema**

Se deberá loguear en el Sistema con sus credenciales (CUIL y contraseña).

| ← → C      sopingovar/auth/realms/pin/protoce     Poder Judicial de la | C C Scopingovar/auth/realms/pin/protocol/openid-connect/auth?dient_id=pin-portal8redirect_uri=https%3A%2F%2Fportalgin.gin.gov.ar%                                                                                                    |                                           | kstate=Sec17421-ca91-4a10-9737-7c072592fa ☆ ① □ ■ :<br>CONSEIO DE LA MAGISTRATURA<br>PODERJUDICIAL DE LA NACIÓN |  |
|------------------------------------------------------------------------|----------------------------------------------------------------------------------------------------|-------------------------------------------|----------------------------------------------------------------------------------------------------|--|
|                                                                        | Ingresar a Poder Judicial de la Nación                                                                                                    |                                           |                                                                                                    |  |
|                                                                        | Usuario                                                                                                    |                                           |                                                                                                    |  |
|                                                                        | ¿Ha olvidado su contraseña?                                                                                                    | INGRESAR                                  |                                                                                                    |  |
|                                                                        | Recordamos que se encuentra vigente lo dispuesto en la Acordada 31/2011 de la Corte<br>de la Nación (Anexo II, punto 11) respecto de la intransferibilidad de los códigos y contr<br>asignados por el PJN<br>¿Usuario nuevo? REGISTRESE | Suprema de Justicia<br>raseña de usuarios |                                                                                                    |  |

# Administrar Servicios/Requesitos

Deberá seleccionar dicho botón, a fin de poder acceder a la edición de sus servicios.

|                                                                                        | PODER<br>R E P                                                               | JUDICIAL DE LA NACIÓN<br>Ública argentina |          |  |
|----------------------------------------------------------------------------------------|------------------------------------------------------------------------------|-------------------------------------------|----------|--|
| Sistema de <i>l</i>                                                                    | Administración de Usuarios Externos                                          | Cerrar Sesión                             |          |  |
|                                                                                        | Usuario                                                                      | 273 2 -                                   |          |  |
|                                                                                        | Li                                                                           | stado de Aplicaciones - Perfiles          |          |  |
| Selecci                                                                                | Seleccione la aplicación en la cual quiere operar y el perfil para la misma. |                                           |          |  |
|                                                                                        | Aplicación                                                                   | Perfil                                    | Link     |  |
| 1                                                                                      | Sistema de Autorización de Usuarios                                          | Gestion de Usuarios                       | INGRESAR |  |
| 2                                                                                      | Sistema de Sorteo de Auxiliares                                              | Usuario de Consulta                       | INGRESAR |  |
|                                                                                        | MODIFICAR MI                                                                 | PERFIL ADMINISTRAR SERVICIOS/REQUISITOS   |          |  |
| Todos los derechos reservados © 2024, Poder Judicial de la Nación, República Argentina |                                                                              |                                           |          |  |

# Dirección General de Tecnología

# **Administrar Servicios Disponibles**

Ingresando por el botón Administrar, veremos los Servicios Disponibles para añadir.

| PODER JUDICIAL DE LA NACIÓN<br>REPÚBLICA ARGENTINA                                                                                               |  |  |  |  |
|----------------------------------------------------------------------------------------------------|--|--|--|--|
| Registro de Usuarios Web Cerrar Sesión                                                                                                    |  |  |  |  |
| Administración de Servicios y Requisitos                                                                                                    |  |  |  |  |
| REGRESAR A "LISTADO DE APLICACIONES - PERFILES"                                                                                                  |  |  |  |  |
| Datos del Usuario                                                                                                    |  |  |  |  |
| Nombre<br>Apellido<br>E-mail<br>CUIL/CUIT                                                                                                    |  |  |  |  |
| Servicios Disponibles<br>En esta sección puede ver los servicios que posee y agregar nuevos.                                                     |  |  |  |  |
| Actualizar Requisitos<br>En esta sección puede actualizar requisitos que ya hayan sido previamente acreditados                                   |  |  |  |  |
| Solicitud de Matrícula Federal<br>En esta sección puede completar el formulario para solicitar su Matrícula Federal (ley 22.192)<br>Ver tutorial |  |  |  |  |
| Todos los derechos reservados © 2024, Poder Judicial de la Nación, República Argentina                                                           |  |  |  |  |

# **Agregar Servicios Disponibles**

Al seleccionar dicha opción, se desplegarán todas las opciones de servicios disponibles para añadir.

|                                                                           | PODER JUDICIAL DE LA NACIÓN<br>REPÚBLICA ARGENTINA                                                                                                    |               |  |
|---------------------------------------------------------------------------|----------------------------------------------------------------------------------------------------|---------------|--|
| Registro de Usuarios Web                                                  |                                                                                                    | Cerrar Sesión |  |
|                                                                           | Selección de Servicios                                                                                                    |               |  |
|                                                                           |                                                                                                    |               |  |
|                                                                           | Datos del Usuario                                                                                                    |               |  |
| Nombre                                                                    | B Care a Service And And                                                                                                    |               |  |
| Apellido                                                                  |                                                                                                    |               |  |
| E-mai                                                                     | The first of a second second |               |  |
| CUIL/CUIT                                                                 | (F100001111)                                                                                                    |               |  |
| Servicios Acreditados (que usted ya tiene disponibles para usar)          |                                                                                                    |               |  |
| Servicios Pendientes de Acreditación (que usted aún no ha validado) 🗸 🗸 🗸 |                                                                                                    |               |  |
| Servicios Disponibles para Agregar (que usted aún no ha seleccionado)     |                                                                                                    |               |  |
|                                                                           | Todos los derechos reservados © 2024, Poder Judicial de la Nación, República Argentina                                                                                                    |               |  |

# **Buscar y seleccionar Servicio**

En la lista desplegada con los Servicios Disponibles para añadir, deberá seleccionar el servicio "Sistema de Comisión de Selección de Magistrados y Escuela Judicial: Aspirante a magistrado".

| -      |                                       | PODER JUDICIAL DE LA NACIÓN<br>REPÚBLICA ARGENTINA                                         |                                                                |  |  |
|--------|---------------------------------------|--------------------------------------------------------------------------------------------|----------------------------------------------------------------|--|--|
| Regist | Registro de Usuarios Web Cerrar Sesió |                                                                                            |                                                                |  |  |
|        |                                       | Selección de Servicios                                                                     |                                                                |  |  |
| ÷      | VOLV                                  | ER                                                                                         |                                                                |  |  |
|        |                                       | Datos del Usuario                                                                          |                                                                |  |  |
|        |                                       | Nombre<br>Apellido<br>E-mail<br>CUIL/CUIT :                                                |                                                                |  |  |
| Sen    | vicio                                 | s Acreditados (que usted ya tiene disponibles para usar)                                   | <b>~</b>                                                       |  |  |
| Sen    | vicio                                 | s Pendientes de Acreditación (que usted aún no ha validado)                                | <b>v</b> .                                                     |  |  |
| Sen    | vicio                                 | s Disponibles para Agregar (que usted aún no ha seleccionado)                              | ^                                                              |  |  |
| Se     | ervicio<br>o hav                      | os con los documentos que usted tiene asociados                                            |                                                                |  |  |
| Se     | ervicio                               | os con otros documentos                                                                    |                                                                |  |  |
|        |                                       | Diligenciamiento Electrónico de Oficios Externos: Autorizado de Organismo                  | CUIL/CUIT                                                      |  |  |
|        |                                       | Ingresos Web: Causas Cámara Comercial                                                      | Tomo/Folio CPACF                                               |  |  |
|        |                                       | -<br>Ingresos Weh: Causas y Poderes Cámara Seguridad Social                                | Tomo/Folio CPACE                                               |  |  |
|        |                                       | Notificaciones Electrónicas: Euroionacio Dúblico Provincial                                |                                                                |  |  |
|        |                                       | Notificaciones Electrónicas: Euroinario de Elecalia                                        |                                                                |  |  |
|        |                                       | Notificaciones Electrónicas: Letrado CPACE                                                 | Tomo/Folio CPACE                                               |  |  |
|        | П                                     | Notificaciones Electrónicas: Letrado Matrícula Federal                                     | Matrícula Federal                                              |  |  |
|        | П                                     | Notificaciones Electrónicas: Letrado en Causa Propia                                       | CUIL/CUIT                                                      |  |  |
|        |                                       | Notificaciones Electrónicas: Letrado sin Matrícula Federal para litigar en Corte           | Matricula Provincial                                           |  |  |
|        |                                       | Notificaciones Electrónicas: Personas Jurídicas y Organismos del Estado                    | CUIL/CUIT                                                      |  |  |
|        |                                       | Notificaciones Electrónicas: Procurador General de la Nación                               | CUIL/CUIT                                                      |  |  |
|        |                                       | Notificaciones Electrónicas: Síndicos, Peritos y otros Auxiliares de la Justicia           | CUIL/CUIT                                                      |  |  |
|        |                                       | Notificaciones Electrónicas: Tercero en Causa                                              | CUIL/CUIT                                                      |  |  |
|        |                                       | Sistema Informático de Inscripción de Síndicos: Síndico                                    | CUIL/CUIT                                                      |  |  |
| Γ      | ☑                                     | Sistema de Comisión de Selección de Magistrados y Escuela Judicial: Aspirante a magistrado | DNI                                                            |  |  |
| 1      | O                                     | Sistema de Consulta Web: Parte                                                             | CUIL/CUIT                                                      |  |  |
|        |                                       | Sistema de Sorteo de Auxiliares: Auxiliares y Peritos de la Justicia                       | CUIL/CUIT                                                      |  |  |
|        |                                       | $\longrightarrow$                                                                          | AGREGAR SERVICIOS SELECCIONADOS<br>1 servicios seleccionado(s) |  |  |

# Carga de documentación requerida

En la siguiente página deberá cargar los documentos respaldatorios correspondientes. Una vez cargados, hará click en el botón "Finalizar".

| n de Usupries Web                                 | Comm                                                                                                 |
|---------------------------------------------------|----------------------------------------------------------------------------------------------------|
| o de osuanos web                                  |                                                                                                    |
|                                                   | Cargue los requisitos para cada servicio                                                             |
| Referencias                                       |                                                                                                    |
| <ul> <li>Requisito validado previament</li> </ul> | e Requisito pendiente de validación                                                                  |
| 🗙 Requisito Inválido                              | Requisito pendiente de creación                                                                      |
|                                                   | teniranto a manistrado                                                                               |
|                                                   | Aspirante a magistrado                                                                               |
| Eoto (*) EXAMIN                                   | 🙀 o arrastre aqui el archivo 🛛 🗙                                                                     |
| Actual, pref                                      | erentemente fondo blanco. El tamaño del archivo no deberá superar los 5 MB y deberá ser del tipo jpg |
| DNI (*) 34                                        | 2                                                                                                    |
| Ingrese su                                        | número de documento                                                                                  |
| Documento (*) EXAMIN                              | IAR o arrastre aqui el archivo 🗙                                                                     |
| El tamaño o                                       | del archivo no deberá superar los 5 MB y deberá ser del tipo pdf                                     |
| Fecha de nacimiento (*)                           | - X                                                                                                  |
| Ingrese la f                                      | echa de su nacimiento en formato dd/mm/aaaa (ej.: 30/10/1946)                                        |
| Sexo (*) Femen                                    | ino 👻                                                                                                |
| Seleccione                                        | su sexo de la lista                                                                                  |
| Título (*)                                        | IAR o arrastre aqui el archivo 🗙                                                                     |
| El tamaño o                                       | del archivo no deberá superar los 5 MB y deberá ser del tipo pdf                                     |

### Confirmación carga documentación

El sistema mostrará la siguiente pantalla, confirmando que se han añadido los documentos correctamente.

| **                                                                                                    | PODER JUDICIAL DE LA NACIÓN<br>REPÚBLICA ARGENTINA                                                                                                    |               |  |  |  |
|----------------------------------------------------------------------------------------------------|----------------------------------------------------------------------------------------------------|---------------|--|--|--|
| Registro de Usuarios Web                                                                                                    |                                                                                                    | Cerrar Sesión |  |  |  |
| Se agregaron correctar                                                                                                    | Se agregaron correctamente los servicios                                                                                                    |               |  |  |  |
|                                                                                                    |                                                                                                    |               |  |  |  |
|                                                                                                    | Servicios                                                                                                    |               |  |  |  |
|                                                                                                    | Servicios                                                                                                    |               |  |  |  |
| <ul> <li>Se agregó el ser<br/>magistrado puede</li> </ul>                                                                                                    | <ul> <li>Se agregó el servicio Sistema de Comisión de Selección de Magistrados y Escuela Judicial: Aspirante a<br/>magistrado puede acreditar identidad y/o habilitar el servicio en:</li> </ul> |               |  |  |  |
| Todos los Juzgados del interior del pais, Juzgados Federales y Nacionales de la Ciudad Autonoma de Buenos Aires, y sus<br>respectivos tribunales de Alzada y, la Comision de Seleccion de Magistrados y Escuela Judicial del Consejo de la<br>Magistratura de la Nacion.<br>Con respecto a los funcionarios facultados, lo seran a partir del cargo de Prosecretario Administrativo |                                                                                                    |               |  |  |  |
|                                                                                                    | IMPRIMIR                                                                                                    | ACEPTAR       |  |  |  |
|                                                                                                    |                                                                                                    |               |  |  |  |
| Todos los derechos reservados © 2024, Poder Judicial de la Nación, República Argentina                                                                                                    |                                                                                                    |               |  |  |  |

# Acreditacion de identidad

Una vez que finalice debera hacer ACREDITAR IDENTIDAD respecto del nuevo servicio que cargó. Este procedimeinto es presencial ante cualquier funcionario judicial (de prosecretario para arriba) en todos los juzgados de la Justicia Nacional/Federal o directamente en la Comision de Selección sita en Libertad 731 1ºPiso

# Legajo Digital

Una vez que lo acrediten deberá loguearse nuevamente y encontrará la opción para ingresar al Sistema de la Comisión de Selección para dar carga a su Legajo Digital. Es la misma Comisión de Selección la que presta soporte para esta última aplicación. Ante eventualidades pueden contactarlos en <u>comision.seleccion@pjn.gov.ar</u>

NOTA: Ante inconvenientes con el procedimiento de Inscripción y Registracion en el SAU pueden contactarnos en: servicios.pjn.gov.ar →Contactos